## How to セルフ延長

## 青森県立保健大学附属図書館

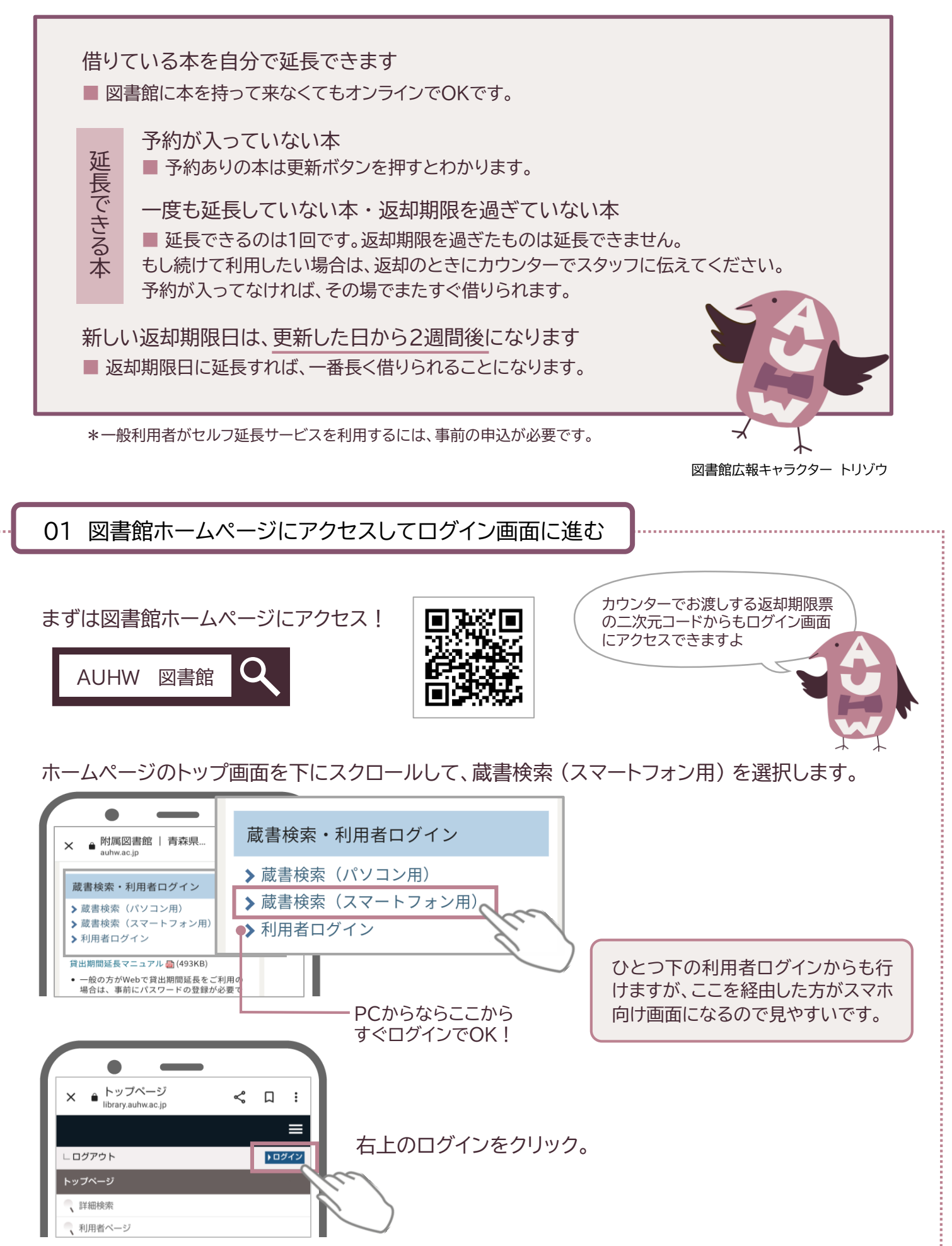

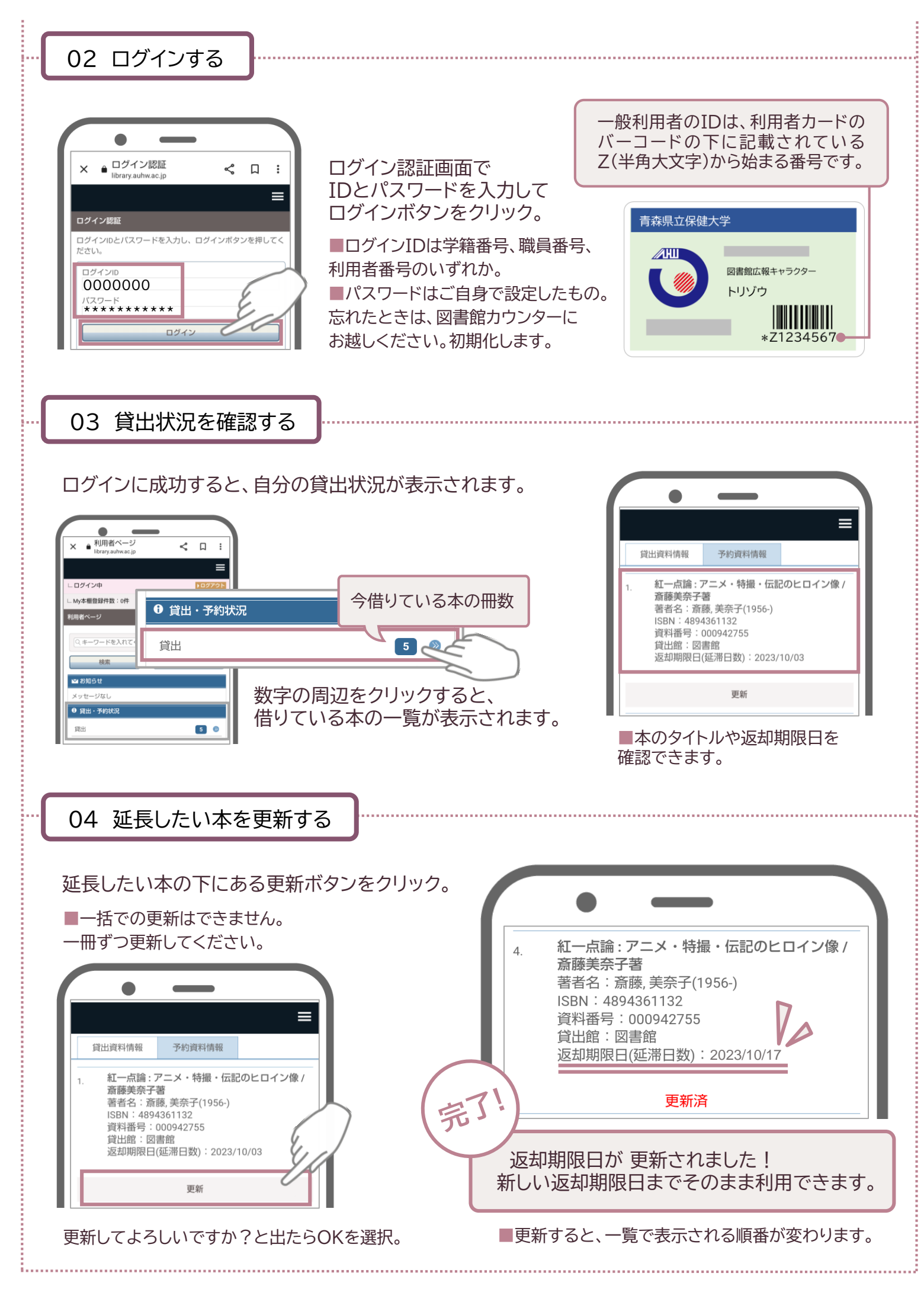

※お問い合わせは TEL 017-765-2011 まで